# 首经贸军事理论线上 spoc 课程学习指引

## 一、课堂的参加

点击首页-左上角的扫码,扫描下方二维码即可成功加入军事理论慕课堂。(必须用已认证本校学生身份的账号参加慕课堂,视频学习分数数据会从慕课堂调取)

1)

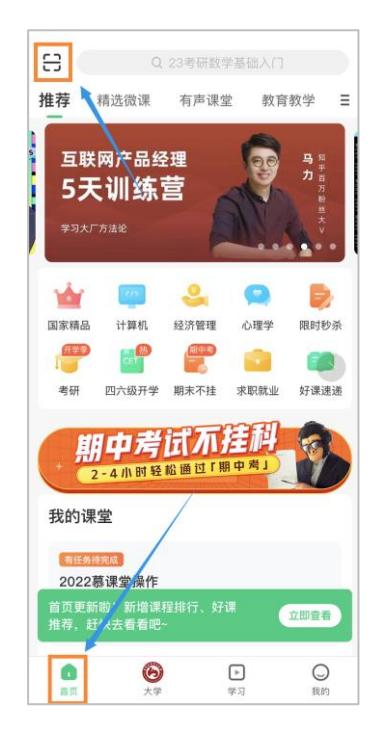

2)

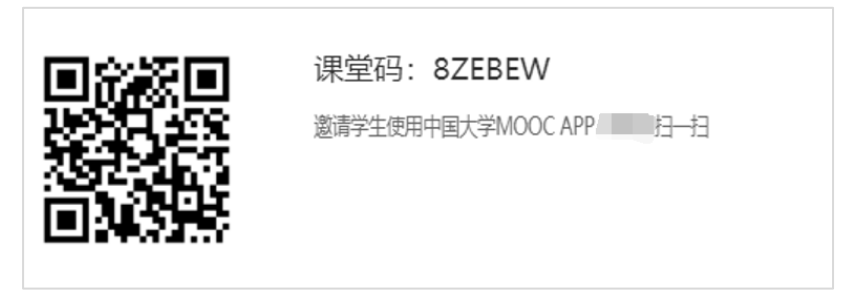

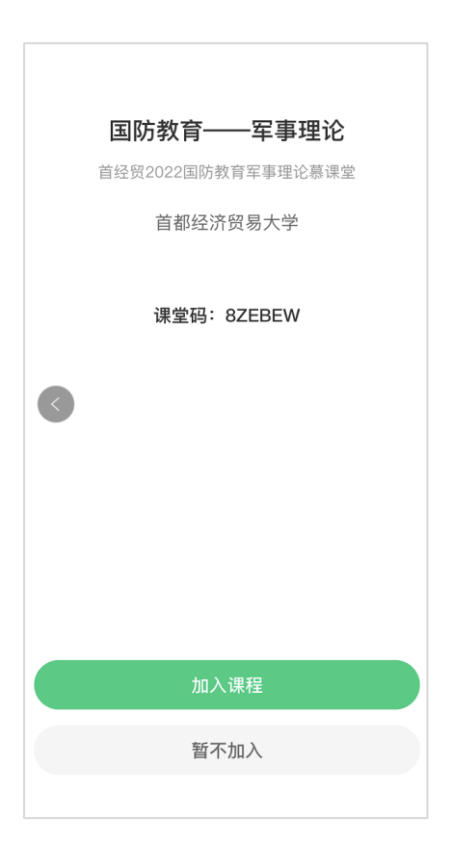

**注意**: 军事理论课程教师后台会操作学生拽入,无需学生自己选课,学生直接 后台学习即可。

## 二、课程学习-手机端

点击学习-课程,即可看见标有本校 spoc 标识的军事理论课程,点击进入学习 即可。(注意:请同学们时长查看标题为"至首经贸学生:…"的公告,教师会 不定时发布提醒。)

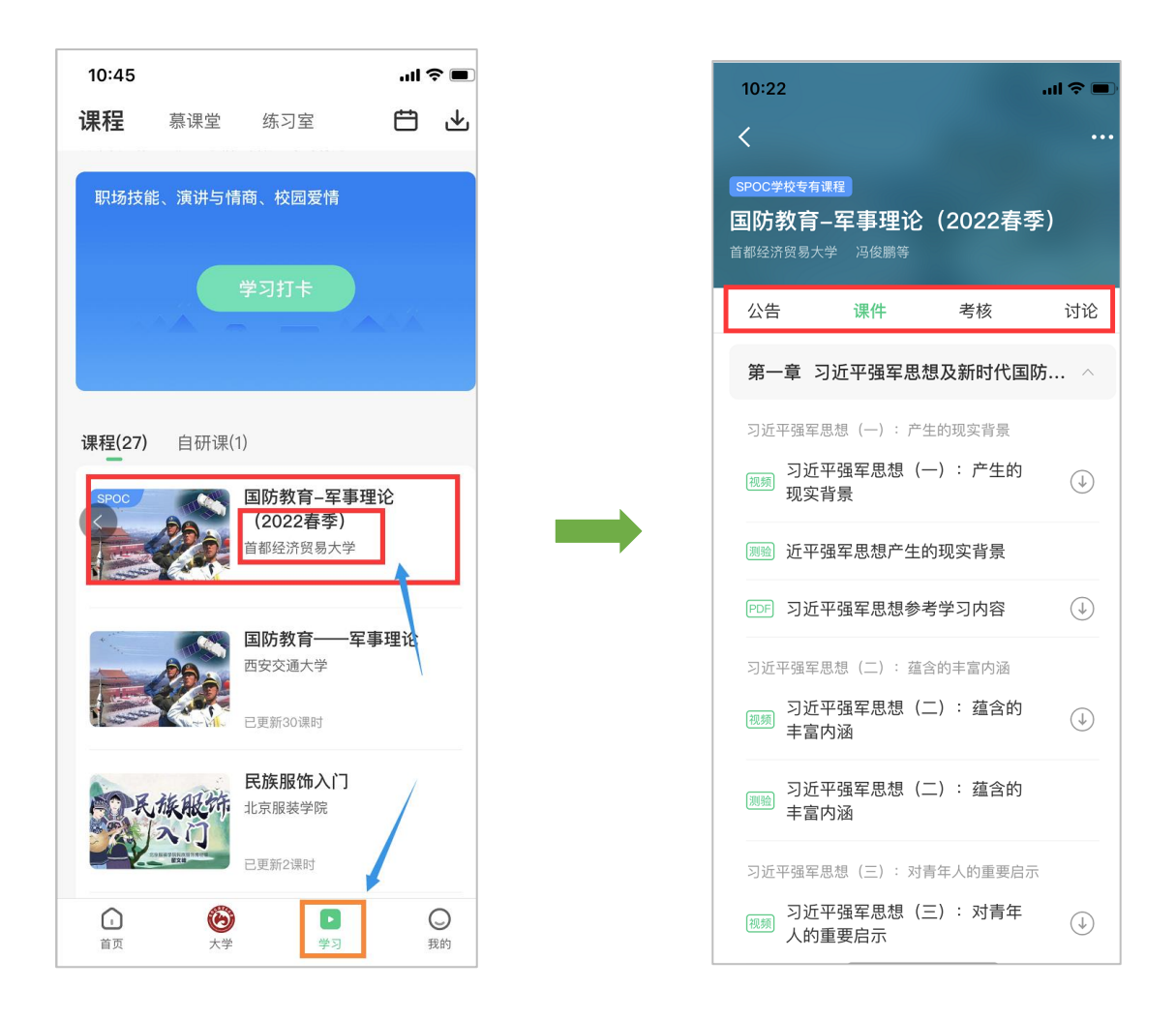

消息提醒:(手机 APP)点击我的-右上角的<sup><sup>●</sup>即可进入消息中心,在这里可以 接收来自课程的公告通知、课件更新、平台推送等提醒,以及讨论区的回复、 评论情况。</sup>

# 三、课程学习-电脑端

电脑网页搜索中国大学慕课-登录-点击个人中心-spoc 课程

1)

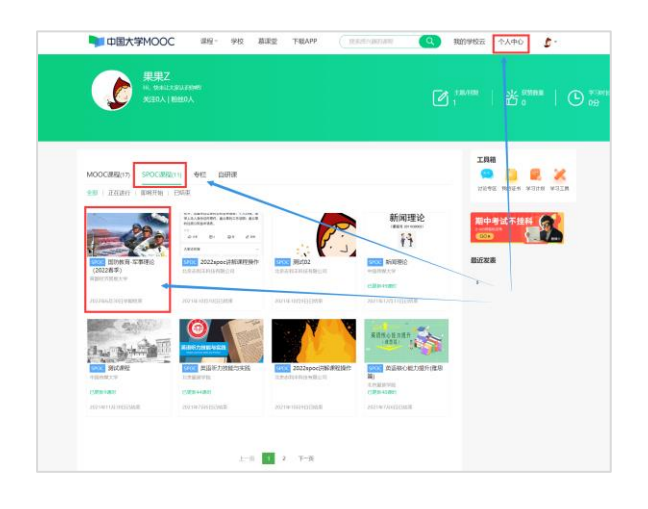

### 2)

| <b>B</b> *******                                                                    | NOR HAR CASE (1926)                                                                                                    |
|-------------------------------------------------------------------------------------|----------------------------------------------------------------------------------------------------|
|                                                                                     | 课件                                                                                                    |
| 公告                                                                                  | ①         #URE:2610953/WB.         MB0:000                                                                                                    |
|                                                                                     | ISBNO V                                                                                                    |
| 2017<br>测验与作业                                                                       | 第一章 习近平推察思想及新时代描述教育                                                                                                    |
| est.                                                                                | O B-BRARE HIMLING NUMATING DELTA                                                                                                    |
| 讨论区<br>同步于遵兼程:<br>西安交通大学 国防教育——至…<br>国际可和市场中和国家和公司<br>不能以称, 即时用者世界有法的任日<br>下能以用户时来。 | <ul> <li>303年年編末等語((-): / PageGacNeB</li> <li>第201年年末年期(-): / PageGacNeB</li> <li>第201年年末年期(-): / PageGacNeB</li> <li>第201年年末年期(-): / PageGacNeB</li> <li>第201年年末年期(-): / PageGacNeB</li> <li>第201年年末年期(-): / PageGacNeB</li> <li>第201年年末年期(-): / PageGacNeB</li> <li>第201年年末年期(-): / PageGacNeB</li> <li>第201年年末年年末年年末年年年年年年年年年年年年年年年年年年年年年年年年年年年年</li></ul> |
| anda 🕥 🥥 🕐                                                                          | <ul> <li>2015年96年8月(二): 最高的計画の画</li> <li>988. 2017年97月前(二): 最高的計画の画</li> <li>988. 2017年97月前(二): 最高的計画の画</li> <li>988. 2017年97月前(二): 最高的計画の画</li> </ul>                                                                                                    |
| ERTE APP                                                                            | <ul> <li>326平戦軍第第(三): 12月第4名第連第6日:</li> <li>第6: 736平戦軍第8(三): 13月第4名第連第6日:</li> <li>第6: 736平戦軍第8(三): 13月第4名連第6日:</li> </ul>                                                                                                    |

## 四、查看视频观看时长

电脑登录网页,搜索中国大学慕课登录-点击个人中心-mooc课程(国防教育-军事理论 西安交通大学)-我的学习时长。即可查看自己观看视频的时间。

因为是引用的课程,所以同学们需要进入引用的 mooc 才能查看自己的视频学习时间数据。参加了校内的 Spoc 之后系统会自动帮选 mooc,无需学生自己选课。

1)

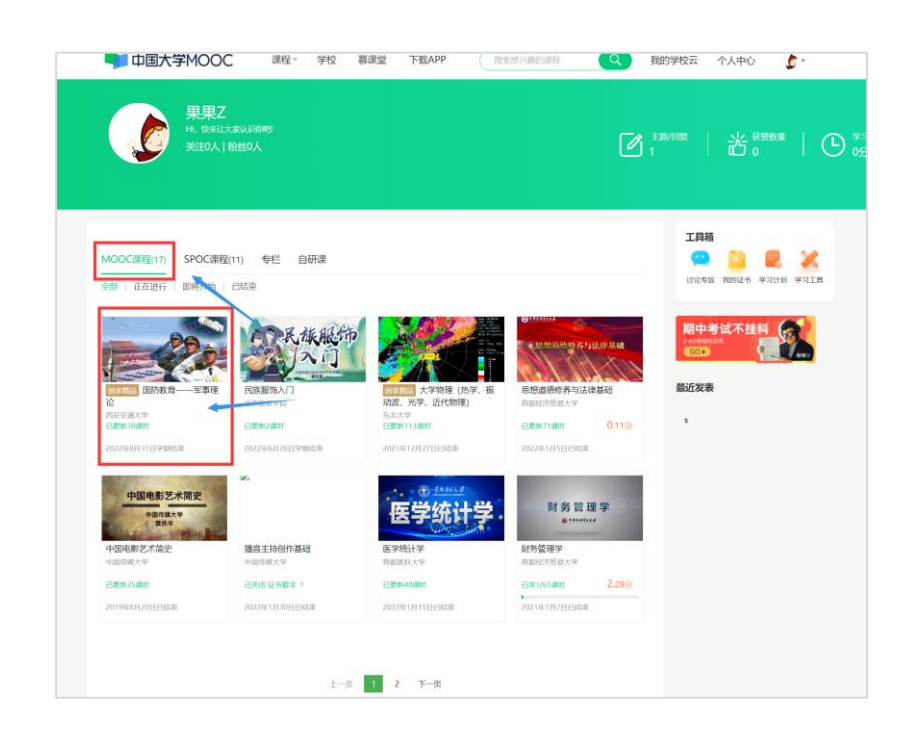

2)

|                 |                                                                                           |          | 19 CQ JAN XX C | ш —   | - <b>八 単 日 又</b> 尸 | E Adda  |            |                        |
|-----------------|-------------------------------------------------------------------------------------------|----------|----------------|-------|--------------------|---------|------------|------------------------|
|                 |                                                                                           | 中国大学MOOC | 课程 - 学校        | 882 T | SEAPP ELITISTIC    | Q 80976 | 伝 个人中心 👌 - |                        |
| <u>िमाम</u>     | EMM17                                                                                     |          |                |       |                    |         |            | Instantik Battat-Stack |
| -20             | 课件                                                                                        |          |                |       |                    |         |            |                        |
|                 | 第一章 习近平强军思想及织时代国防教育                                                                       |          |                |       |                    |         |            |                        |
| 23              | ○ 第一章单元则式 出示机止为时:20200/1523.01/17201(2.2.2                                                |          |                |       |                    |         |            | 8788                   |
| 1932/10742      | ● 写近平强至思想(一):产生的现实背景                                                                      |          |                |       |                    |         |            |                        |
| 测验与作业           | (1) 近平道和动物型 (一): 产生的现在分词<br>近平道和动物产生的现在分词                                                 |          |                |       |                    |         |            |                        |
| 考试              | 2111 习近平道军员想参考学习内容                                                                        |          |                |       |                    |         |            |                        |
| 171815          | ○ 习近平强军思想 (二) : 蕴含的丰富内涵                                                                   |          |                |       |                    |         |            |                        |
| \$P\$E9\$ 🛇 🔕 🔿 | 10月 7月2平湖军港桥(二): 通合的中国内站                                                                  |          |                |       |                    |         |            |                        |
|                 | (20) 23((平孫な)思想(二)): 通点的(中面の)論                                                            |          |                |       |                    |         |            |                        |
| EBTR APP        | <ul> <li>         、均差平確堅思想(三):対青年人的重要指示         (三):35%回#W###(二):35%回#W##     </li> </ul> |          |                |       |                    |         |            |                        |

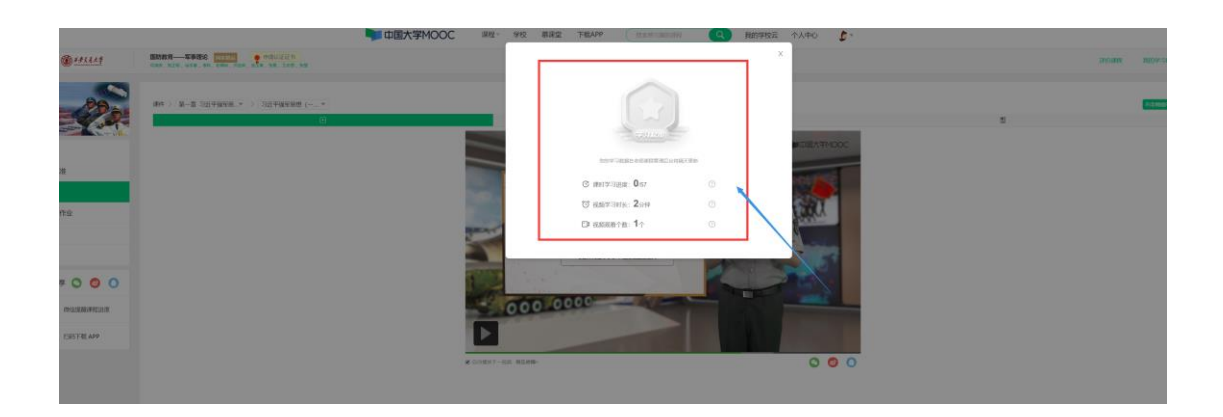

## 五、课程成绩组成

### 课程分数由两部分组成:视频学习(30%)+期末考试(70%)

#### 请注意:

1)由于视频观看占据 30%分数,请同学们观看视频时不要进行倍速观看,系统 计时会根据现实时间进行计算。目前只有电脑端可以查看视频数据。比如:视 频总时长 10 分钟,2 倍速观看,现实只看了5 分钟,那么系统会登记为5 分 钟。最终分数会减半。为了避免因为时长不够扣分,同学们可以一个视频匀速 多看一次,保证时长足够。

 2)期末考试请看好试卷名称为"首经贸军事理论课程期末考试"进行作答,答 错试卷无分数。

3)本次期末考试试卷为客观题型。手机 app 或者电脑网页端都可以正常进行作答。期末考试只有一次机会,同学们进入答题界面之后即会开始计时,期间不会中断计时,进入之后请确保答题完毕成功提交试卷再退出。

 4)如果使用电脑网页答题请确保自己的浏览器为最新版本谷歌浏览器,谷歌浏 览器为最适配浏览器。